### **Coupon Usage Manual**

User Login to 11street

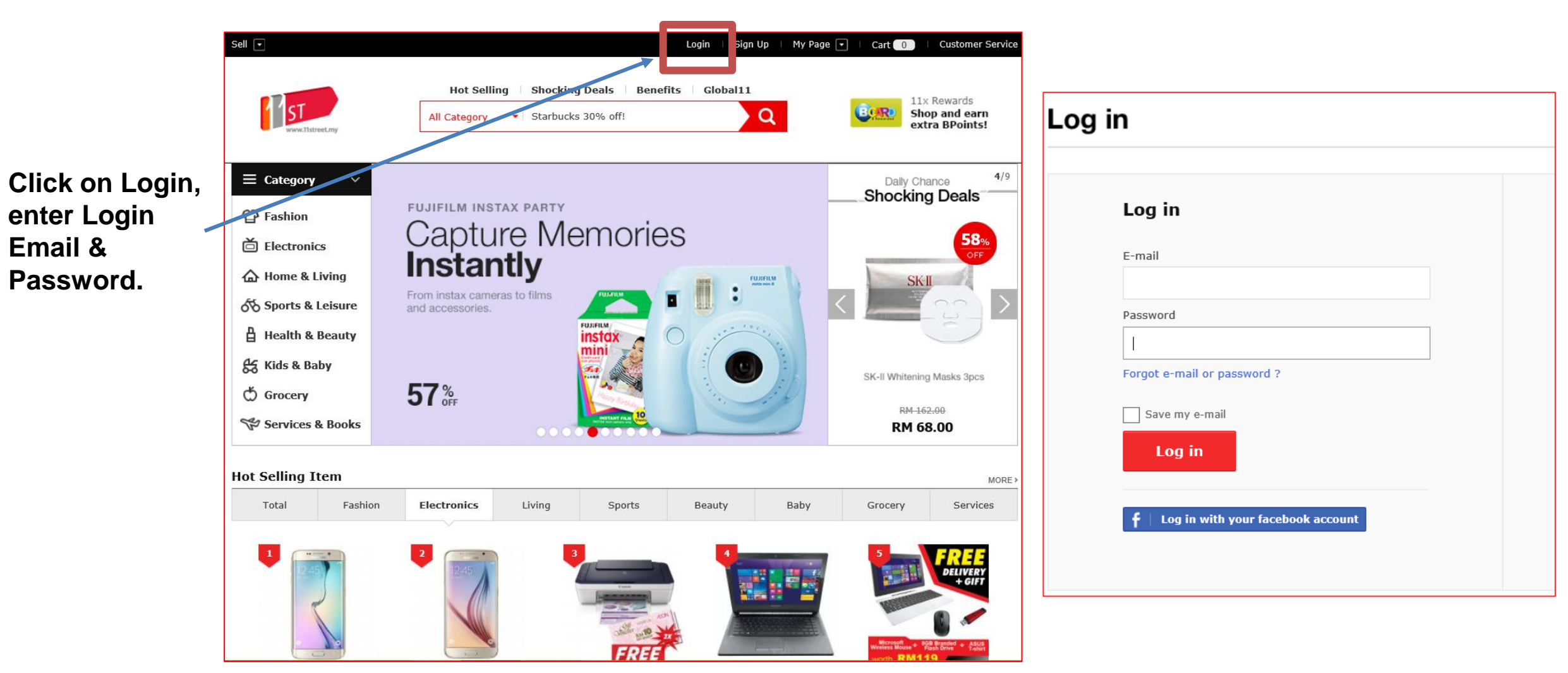

#### User Login to 11street

User go to the event page, Click "Download Now" to donwload 12% Shopping Cart coupon.

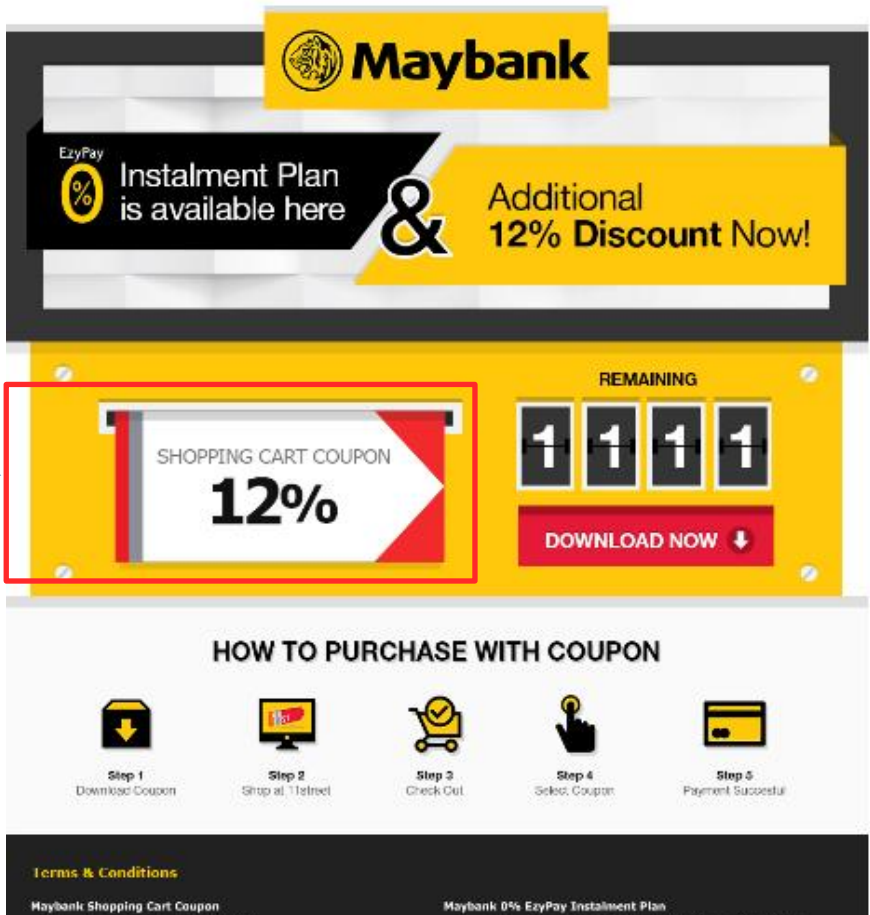

- · Discourt is 12% Off and up to RM30 off. · Shopping cart is applicable for all purchases.
- · 1111 coupon available per day.
- Payment must be made with Maybank MasterCard, Visa Credit or Debit Card only.
- · Coupon is valid for one-time use only.
- · Coupon is valid for 7 days upon download.
- · Hore than 1 similar type of coupon used in the same transaction is prohibited. Only 1 type of coupon each (cart coupon, shopping cart coupon and delivery coupon) can be used in the same transaction.
- 11street my reserves the right to change the terms and conditions.
- or cancel any promotion at any time without notice. Campaign period: 11th May 2015 – 10th June 2015.
- + Coupon exclusions apply (Gold bar, gold coins, silver bac silver coins, physical voucher and mobile top up).

- Payment must be made with Naybank MasterCard or Visa Credit. Card only.
- · Choose Naybank Instalment as your payment method during checkout. 4 months instalment plan available for products above RMS00.
- 6 and 12 months instalment plans available for products above RM1000.
- 6, 12, and 18 months instalment plans available for products above RM1500.
- . 6, 12, 18 and 24 months instalment plans available for products above RM2000.
- Maximum transaction amount is RH10,000.
- + Campeign period: 11th May 2015 10th June 2015.

#### User's My Page to view Available Coupon

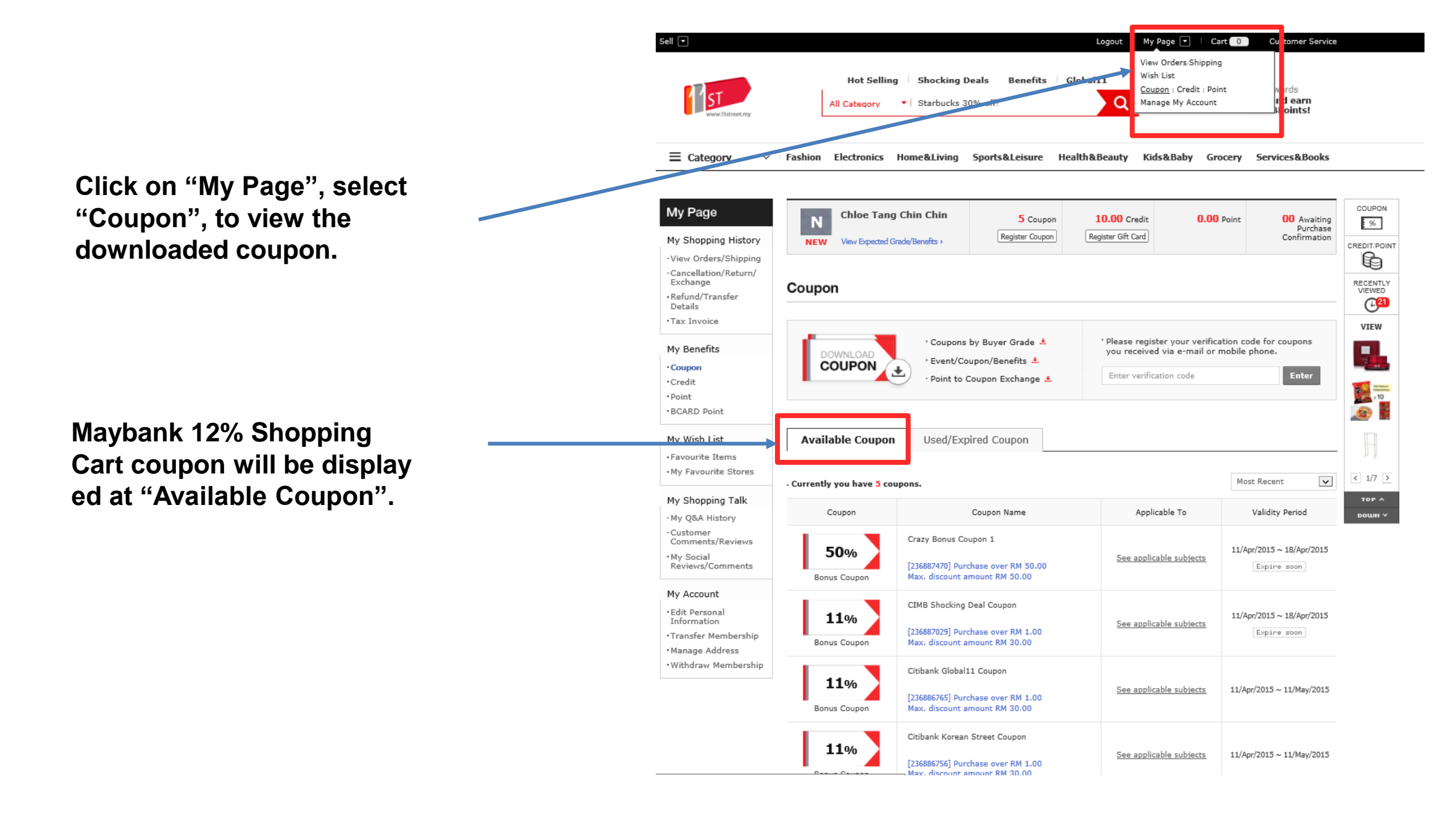

# **Checkout Page - Overview**

| 民 Order/Pa                   | ayment                                                                     | 01                           | Shoppin | ng Cart $>$ 🙆 Ord                         | er/Payment $>$ 💽 | Order Complete                      | Use Discou                       |
|------------------------------|----------------------------------------------------------------------------|------------------------------|---------|-------------------------------------------|------------------|-------------------------------------|----------------------------------|
|                              | -                                                                          |                              |         |                                           |                  |                                     | Coupon ?                         |
| hipping Details              |                                                                            |                              |         |                                           |                  |                                     | Shipping I                       |
| Recipient                    | Chloe Tang Chin Chin                                                       |                              |         |                                           |                  |                                     | Use Credit                       |
| Address                      | Default Address     Recent Address     New Address     Address     List    |                              |         |                                           |                  |                                     | Use Credi                        |
|                              | Level 26, NU Tower 2, No 203 Jalan Tun Sambathan,                          |                              |         |                                           |                  |                                     | • GST is inclu                   |
|                              | State/Region                                                               | Wilayah Persekutuan Kuala Lu | umpur   |                                           |                  |                                     | Order Am<br>RM <b>35</b>         |
|                              | City                                                                       | Kuala Lumpur                 |         |                                           |                  |                                     | •Total 1 it<br>RM <b>356.7</b> 3 |
|                              | Postal Code                                                                | 50470                        |         |                                           |                  |                                     |                                  |
| Phone                        | 0124696267                                                                 |                              |         |                                           |                  |                                     | Rewar                            |
| Recipient E-mail             |                                                                            |                              |         |                                           |                  |                                     | Payment I                        |
|                              | Required information for international shipping products to clear customs. |                              |         |                                           |                  | Credit / D                          |                                  |
| Remarks                      |                                                                            |                              |         |                                           |                  |                                     |                                  |
|                              |                                                                            |                              |         |                                           |                  |                                     | AirCash                          |
| der Details                  | Item                                                                       |                              | Qty     | Product Price                             | Discounted Price | Shipping Fee                        |                                  |
| NEW ▲ ₹ [AD<br>ACE<br>•260 / | DIDAS] Aqua shoes HA<br>Qty: 1                                             | -D66650 CLIMACOOL BOAT L     | 1       | RM <b>356.73</b><br>(-RM <b>71.34</b> ) 💌 | RM 285.39        | RM <b>42.42</b> ?<br>11street Korea |                                  |

| se Discount Coupor                    | IS                                                                                                    |                                                    |
|---------------------------------------|----------------------------------------------------------------------------------------------------|----------------------------------------------------|
| Coupon ?                              | RM 0 Apply Coupon (Coupon                                                                                                    | 5)                                                 |
| Shipping Fee Coupon                   | ? RM 0 Apply Coupon (Coupon                                                                                                    | 0)                                                 |
| se Credits                            |                                                                                                    |                                                    |
| Use Credits ?                         | RM 0 Use all (Available Credit                                                                                                    | t 10.00)                                           |
| GST is included in the pro            | luct price where GST is applicable.                                                                                                    |                                                    |
| Order Amount<br>RM <b>356.73</b>      | + Shipping Fee<br>RM 42.42 - Discount Amount<br>RM 71.34                                                                                                    | Estimated Payment Amount<br>RM 327.81              |
| •Total 1 items<br>RM 356.73           | •Discounts<br>Product Discount RM 71.34<br>Coupon RM 0<br>Shipping Fee Coupon RM 0                                                                                                    | •Credit used<br>RM 0<br>•Total<br>RM <b>327.81</b> |
| Rewards                               | No rewards are applied to this order.                                                                                                    |                                                    |
| ayment Method                         |                                                                                                    |                                                    |
| Credit / Debit Card                   | ·Credit / Debit Card                                                                                                    | Payment Amount                                     |
| Online Banking<br>ATM / Bank Transfer | VISA / MASTER Verified by VISA / MasterCard.                                                                                                    | RM <b>327.81</b>                                   |
| AirCash                               | Cardholder Name                                                                                                    | Proceed to Payment                                 |
|                                       | Card Number                                                                                                    | Previous Page                                      |
|                                       | CVC/CVV2 ?                                                                                                    |                                                    |
|                                       | Expiration Date Month V Year V                                                                                                    |                                                    |
|                                       | <ul> <li>Upon clicking Proceed to Payment button, you will be redirected to iPay88 verification page.</li> <li>Kindly turn off browser's pop-up blocker before proceeding to payment.</li> <li>While the payment is being processed</li> </ul> | B's                                                |

# Choose "Apply Coupon", Pop out page appear.

Select the "Maybank Shopping Cart" coupon, "Total Discount Amount" will be displayed at bottom.

| e Discount Coupons                                  |                                                                                                    |                                       |
|-----------------------------------------------------|----------------------------------------------------------------------------------------------------|---------------------------------------|
| Coupon ?                                            | RM 0 Apply Coupon (Coup n 5)                                                                                                    |                                       |
| hipping Fee Coupon ?                                | RM 0 Apply Coupon (Coupon 0)                                                                                                    |                                       |
| e Credits                                           |                                                                                                    |                                       |
| Use Credits ? RM 0 Use all (Available Credit 10.00) |                                                                                                    |                                       |
| ST is included in the product                       | price where GST is applicable.                                                                                                    |                                       |
| Order Amount<br>RM <b>356.73</b>                    | + Shipping Fee<br>RM 42.42 - Discount Amount<br>RM 71.34                                                                             | Estimated Payment Amount<br>RM 327.81 |
| •Total 1 items<br>RM <b>356.7</b> 3                 | tal 1 items Discounts Credit used<br>356.73 Product Discount RM 71.34 RM 0<br>Coupon RM 0<br>Shipping Fee Coupon RM 0<br>RM 327.81   |                                       |
| Rewards                                             | No rewards are applied to this order.                                                                                                |                                       |
| ayment Method                                       |                                                                                                    |                                       |
| Credit / Debit Card                                 | · Credit / Debit Card                                                                                                    | Payment Amount                        |
| Online Banking<br>ATM / Bank Transfer               | VISA / MASTER     Verified by     VISA / MASTER     Verified by     VISA     SecureCode                                              | RM <b>327.81</b>                      |
| irCash                                              | Cardholder Name                                                                                                    | Proceed to Payment                    |
|                                                     | Card Number                                                                                                    | Previous Page                         |
|                                                     | CVC/CVV2 2                                                                                                    |                                       |
|                                                     | Expiration Date Month V Year V . Upon clicking Proceed to Payment button, you will be redirected to iPay88's                         |                                       |
|                                                     | verification page.<br>Kindly turn off browser's pop-up blocker before proceeding to payment.<br>While the payment is being processed |                                       |

### Checkout Page – Payment Method

## Customer can proceed to check out to choose Maybank Ezypay as the payment option.

| Credit / Debit Card | · Credit / Debit Card                                                                                                  | Payment Amount<br>RM <b>297.81</b> |  |
|---------------------|----------------------------------------------------------------------------------------------------|------------------------------------|--|
| Online Banking      | VISA / MASTER Verified by MasterCard.                                                                                  |                                    |  |
| ATM / Bank Transfer |                                                                                                    |                                    |  |
| AirCash             | Cardholder Name                                                                                                    | Proceed to Payment                 |  |
|                     | Card Number                                                                                                    | Previous Page                      |  |
|                     | CVC/CVV2 ?                                                                                                    |                                    |  |
|                     | Expiration Date Month Vear V                                                                                           |                                    |  |
|                     | <ul> <li>Upon clicking Proceed to Payment button, you will be redirected to iPay88's<br/>verification page.</li> </ul> |                                    |  |
|                     | · Kindly turn off browser's pop-up blocker before proceeding to payment.                                               |                                    |  |
|                     | · While the payment is being processed                                                                                 |                                    |  |
|                     | - Do not disconnect the Internet.                                                                                      |                                    |  |
|                     | - Do not close the web browser before completing payment.                                                              |                                    |  |
|                     | - Do not click the back button in order to avoid double payment.                                                       |                                    |  |
|                     | <ul> <li>If payment is unsuccessful, please try again on My Page.</li> </ul>                                           |                                    |  |